# IntelliFlex<sup>1</sup>/O Sensor/Schedule Interface - Part # C156.272

## Section 1 - Mounting to Structure

- 1. Determine mounting location of Sensor/Schedule Interface and mark on wall or ceiling.
- 2. Locate Mounting Bracket and provided mounting hardware (see Fig. 1).
- 3. Line up mounting holes on the back of Sensor/Schedule Interface with mounting pegs on mounting bracket.

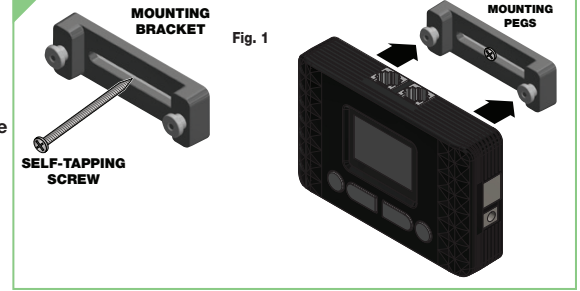

## Section 2 - Wiring Sensors

The Sensor 1 and Sensor 2 ports are used to connect to the Draper Internal Brightness Sensor (C156.282).

| Internal | Brightn | ess Se | nsor Ports |  |
|----------|---------|--------|------------|--|
| 1        |         |        | 2          |  |

TOP

The Sensor 3 and Sensor 4 ports are used to connect other Draper and 3rd party sensors. Refer to the sensor documentation for wiring details.

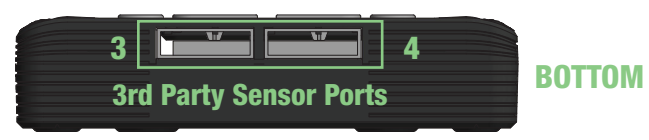

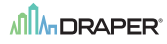

# Section 3 - Main Screen

The main screen shows the current date and time, as well as the current readings for each configured sensor.

You can press the forward button to access the Configuration Menu.

| Jun : | 12   | 10:    | 34AM |
|-------|------|--------|------|
| Sun B | -    | 44.3   | kLux |
| Not 9 | Set. |        |      |
| Not S | Set. |        |      |
| Wind  | 1    | 8.     | 4mph |
| Cont  | 19U  | Inat 1 | on   |

# Section 4 - Configuration Menu

#### Section 4.1 - Sensors

The following properties can be configured for each sensor port:

| Туре  | The type of sensor                                         |  |
|-------|------------------------------------------------------------|--|
| Name  | A number or direction can be chosen to identify the sensor |  |
| Units | ts The measurement units to use                            |  |
| Model | Draper part number, or Custom for 3rd party sensor         |  |

For Custom sensors, the following properties can be configured:

| Input                | Which input the sensor uses |
|----------------------|-----------------------------|
| Min/Max Measurements | The measurement range       |
| Min/Max Requirements | The reading value range     |

### Section 4.2 – Sensor Groups

Sensor groups are used to control shades based on sensor readings. Up to 8 groups can be configured with the following properties:

- Type The type of sensor to monitor
- Units The units to use for thresholds
- Sensors Select the sensors to monitor

Parameters – The parameters for controlling shades (see chart below for details)

| Control Profile                                                                                                    |                                                                                                    | The profile options are determined by the sensor type                                                                                              |  |
|----------------------------------------------------------------------------------------------------|----------------------------------------------------------------------------------------------------|----------------------------------------------------------------------------------------------------|--|
| Sun/Pyranometer<br>ProfilesOverride<br>OpenOpen shades if level goes below Cloud for d<br>Clear the override if above Sunny for delay.                                                                                                    |                                                                                                    | Open shades if level goes below Cloud for delay time.<br>Clear the override if above Sunny for delay.                                              |  |
|                                                                                                    | Override<br>Tilt                                                                                                    | Tilt open blinds if level goes below Cloud for delay time.<br>Clear the override if above Sunny for delay.                                         |  |
|                                                                                                    | Keeps light level in a range. If below Low or above High for delay time, move<br>shades until level is in range. Pset Pause (Preset Pause) is how long shades<br>pause at each preset stop during adjustment. |                                                                                                    |  |
|                                                                                                    | Preset<br>Control                                                                                                    | Moves shades to a preset stop based on sensor level. Up/Down Delay is how long to wait going above/below a threshold before moving to that preset. |  |
| Wind Profiles                                                                                                    | Override<br>Open                                                                                                    | Open shades if level goes above Level for wind delay time.<br>Clear the override if below for calm delay.                                          |  |
|                                                                                                    | Override<br>Tilt                                                                                                    | Tilt open blinds if level goes above Level for wind delay time.<br>Clear the override if below for calm delay.                                     |  |
| Override<br>Open Open shades if rain detected for rain delay time.<br>Clear the override if clear for clear delay.   Override<br>Closed Close shades if rain detected for rain delay time.<br>Clear the override if clear for clear delay. |                                                                                                    | Open shades if rain detected for rain delay time.<br>Clear the override if clear for clear delay.                                                  |  |
|                                                                                                    |                                                                                                    | Close shades if rain detected for rain delay time.<br>Clear the override if clear for clear delay.                                                 |  |

Set Group – Select Master Group or specify a group to control. Specify group by selecting Add or Skip while each shade in network identifies. When done, press the back arrow to finish.

### Section 4.3 - Setting the Date/Time

Select Time from the Configuration menu to adjust the current date and time. If used in an area that observes Daylight Saving Time, set to Adjust for DST.

### Section 4.4 - Scheduling

Up to 8 schedules can be set to move shades at specific times with the following properties:

| Active     | Set to On to enable the schedule                                                                                                    |
|------------|----------------------------------------------------------------------------------------------------|
| Action     | Select scheduled action. Can open, close or move shades to a preset stop.<br>Can also clear any overrides, returning the shades to automatic control.                                      |
| Time       | When to perform the action.                                                                                                    |
| Days       | What days to perform the actions on.                                                                                                    |
| Set Groups | Select Master Group or specify a group to control.<br>Specify the group by selecting Add or Skip while each shade in the network identifies.<br>When done, press the back arrow to finish. |

#### Section 4.5 – Global Settings

The Override Time can be set for every override device on the network, such as switches and handheld remotes. When these devices override shades, that override will be cleared after this amount of time and the shades will return to automatic control.

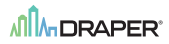